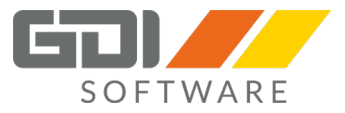

# Erstellen und einbinden eines SSL Zertifikats in den Tomcat Server für den Betrieb von Webterminal oder Terminplaner

## Inhalt

| Konfigurationsbeispiel eines SSL Zertifikats von "Hetzner.de" | 2   |
|---------------------------------------------------------------|-----|
| Konfigurationsbeispiel eines SSL Zertifikats von "Strato.de"  | . 8 |

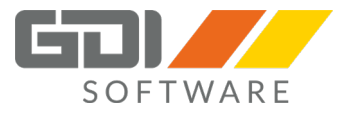

### Konfigurationsbeispiel eines SSL Zertifikats von "Hetzner.de"

#### 1. Erwerben Sie über die Website <u>http://Hetzner.de</u> ein SSL Zertifikat

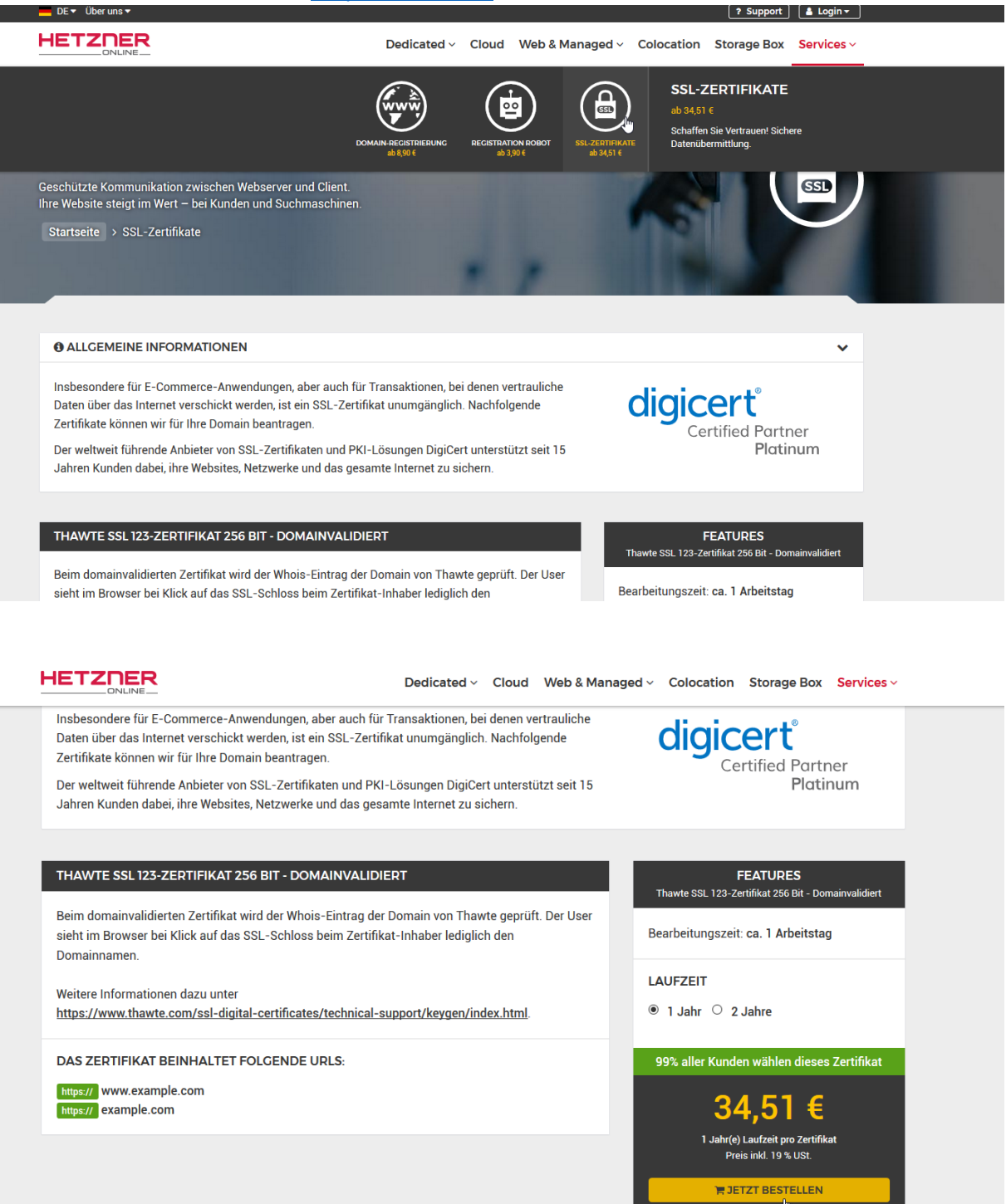

Hierfür müssen Sie einen Kundenaccount erstellen. Nach erfolgreicher Registrierung können Sie sich unter <u>https://konsoleh.your-server.de/</u> mit Ihren Zugangsdaten anmelden.

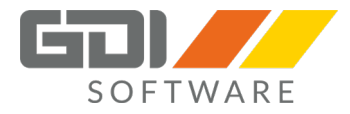

| KONSO    | 0 L E <sup>11</sup>       |                          |                    |            |
|----------|---------------------------|--------------------------|--------------------|------------|
|          |                           |                          |                    | <b>—</b> * |
|          | Welchen                   | Zugang möchten S         | ie nutzen?         |            |
|          |                           |                          |                    |            |
|          | konsoleH<br>Kundenaccount | konsoleH<br>Domainzugang | Webmail-<br>zugang |            |
| Login    | Kundennummer (z.B.        | C123456789)              |                    |            |
| Passwort | Kundenpasswort            |                          |                    |            |
|          |                           | Anmelden                 |                    |            |
|          |                           |                          |                    |            |
|          |                           | Passwort vergessen?      |                    |            |
|          |                           |                          |                    |            |

Sie haben noch keinen Kundenaccount? Jetzt anmelden

Über die Menüpunkte "Verwaltung=>SSL-Zertifikate=> Neues Zertifikat" können Sie ein Zertifikat bestellen....

|                                                                                                  |                                                                                       |                                                                                         |                                                                    | 1. Klick                                                  | Kunde<br>Letzter Login: 31.07.2       | He<br>nnummer;<br>2018 09:06 Uhr (IP: | GDI mbH<br>rr Rolf Lutz<br>24.134.105.x) |
|--------------------------------------------------------------------------------------------------|---------------------------------------------------------------------------------------|-----------------------------------------------------------------------------------------|--------------------------------------------------------------------|-----------------------------------------------------------|---------------------------------------|---------------------------------------|------------------------------------------|
| Domains                                                                                          |                                                                                       |                                                                                         | Domains                                                            | Verwaltung                                                | Neue Bestellung                       | * 0                                   | G                                        |
| Buchhaltungsdaten<br>Rechnungen »<br>Zahlungszeitraum »                                          | Hinweis: Sollte für Ihr Zertifikat<br>Neuausstellung des Zertifikats zuko             | : die Fehlermeldung "NET::ERR_CERT_SYM<br>ommen (Stift-Symbol hinter dem Zertifikat). V | IANTEC_LEGACY" in Google Chi<br>Veitere Informationen hierzu finde | rome Browsern erscheinen,<br>en Sie <mark>hier</mark> . 🗇 | , lassen Sie uns bitte e              | inen Auftrag zu                       | ır                                       |
| Kundendaten »<br>Kontodaten »<br>Auftragsverarbeitung »<br>Benutzerkonto löschen »<br>Sicherheit | SSL-Accounts<br>Es ist aktuell kein Account ausgew<br>öffnen den SSL-Manager über der | rähit. Zur Installation von SSL-Accounts wec<br>n Punkt "Einstellungen" im linken Menü. | hseln Sie bitte in die Domainüber                                  | sicht (Menüpunkt "Domain:                                 | s"), wählen die gewüns                | chte Domain a                         | us und                                   |
| Zugangsdaten »<br>2-Faktor-Auth »<br>Support                                                     | SSL-Zertifikate                                                                       |                                                                                         |                                                                    |                                                           |                                       |                                       |                                          |
| Supportanfrage »<br>Status-Benachrichtigung »                                                    | Neues Zertifikat                                                                      | 3. Klick                                                                                |                                                                    |                                                           |                                       |                                       |                                          |
| Accountwartung »                                                                                 | Verwalten Sie hier Ihre SSL-Zertifii                                                  | kate. Wählen Sie "Neues Zertifikat", wenn Sie<br>Typ                                    | e ein neues SSL-Zertifikat bestell                                 | len möchten oder importien<br>Gültig bi                   | en Sie ein beliebiges e<br>s Optionen | igenes Zertifika                      | at.                                      |
| 2. Klick                                                                                         | Status: 🗸 Aktiv   🕣 In Bearbeit                                                       | ung                                                                                     |                                                                    |                                                           |                                       |                                       |                                          |

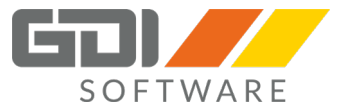

#### ONLINE Domains Domains Neue Bestellung Ein neues SSL-Zertifikat hinzufügen 1. »Zertifikat **Business Zertifikat** 2. »Zertifikatsdaten 3. »Kontakt & F thawte" Authentifizierung 4. »Zusammenfassung und PARTNER Bestellung Bestellen Sie ein neues Business SSL-Zertifikat von Symantec (Thawte) 0 ab **34,51 €** Bestellen Zurück Preise inkl. 19 % USt

#### Folgen Sie dem Bestellprozess wie auf den Bildern abgebildet....

HETZNER

| Neue Bestellung                                                 |                                                                                                    |                                                                                                    |
|-----------------------------------------------------------------|----------------------------------------------------------------------------------------------------|----------------------------------------------------------------------------------------------------|
| 1. »Zertifikat                                                  | Schritt 1 von 4 - Zertifikat ausw                                                                                                    | ählen                                                                                                    |
| <ol> <li>»Zertifikatsdaten</li> <li>»Kontakt &amp;</li> </ol>   | Zertifikat                                                                                                    |                                                                                                    |
| Authentifizierung<br>4. »Zusammenfassung und<br>Bestellung<br>2 | Thawte SSL 123-Zertifikat - Dor<br>Dieses Zertifikat wird auf genau ei<br>Datei (Webspace) oder Email.<br>Bearbeitungszeit ca. 1 Arbeitstag.                          | nainvalidiert<br>ne gültige (Sub-)Domain ausgestellt (zusätzl. mit www-Prefix). Als Aussteller wird "Thawte" angezeigt. Die Authentifizierung erfolgt per DNS,                                                                                                    |
|                                                                 | Thawte SSL Zertifikat - Adressv<br>In dieses Zertifikat können bis zu 5<br>werden Zertifikat-Inhaber, Firmenn<br>Bearbeitungszeit ca. 2-4 Wochen.                     | 'alidiert<br>5 (Sub-)Domains eingetragen werden. Zur Validierung werden u.a. Handelsregisterauszug, Bankdaten und Telefondaten geprüft. Im Browser<br>Iamen und Ort angezeigt.                                                                                     |
|                                                                 | Thawte Wildcard Zertifikat - Adr<br>Sichern Sie alle Subdomains einer<br>Telefondaten geprüft. Der User sie<br>Bearbeitungszeit ca. 2-4 Wochen.                       | essvalidiert<br>I Domain (* domain.com) und die Domain selbst (domain.com). Zur Authentifizierung werden u.a. Handelsregisterauszug, Bankdaten und<br>ht im Browser bei Klick auf das SSL-Schloss beim Zertlifikal-Inhaber den Firmennamen und den Ort.            |
|                                                                 | Thawte SSL Webserver-Zertifik<br>Das "Extended Validation" SSL-Ze<br>Identifizierung nach den branchen<br>Bearbeitungszeit ca. 2-4 Wochen.                            | at mit EV<br>ritfikat macht den Benutzern durch die grüne Adressleiste in den meisten Browsern deutlich, dass diese Website sicher ist und die<br>weit höchsten Standards durchgeführt wurde. Im Browser werden Zertifikat-Inhaber, Firmennamen und Ort angezeigt. |
|                                                                 | <ul> <li>Thawte SSL 123 Wildcard Zertil<br/>Sichern Sie alle Subdomains einer<br/>Datei (Webspace) oder Email.</li> <li>Bearbeitungszeit ca. 1 Arbeitstag.</li> </ul> | fikat - Domainvalidiert<br>r Domain (* domain.com) und die Domain selbst (domain.com). Als Aussteller wird "Thawte" angezeigt. Die Authentifizierung erfolgt per DNS,                                                                                              |
|                                                                 | Laufzeit                                                                                                    | 1 Jahr(e)                                                                                                    |
|                                                                 | Anzahl Domainnamen                                                                                                    | 1                                                                                                    |
|                                                                 | Schlüssellänge 😡                                                                                                    | 2048 bit                                                                                                    |
|                                                                 | Zertifikatskette                                                                                                    | SHA-256 unter SHA-1-Rootzertifikat  Voliständige SHA-256-Kette                                                                                                    |
|                                                                 | Kosten für gewählte Laufzeit                                                                                                    | 34.51 Euro                                                                                                    |
|                                                                 | (Preise inkl. 19 % USt)                                                                                                    |                                                                                                    |
|                                                                 | Zurück Weiter                                                                                                    |                                                                                                    |

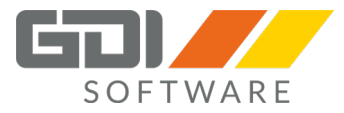

|                                                                                       |                                                                                                    |                                                                                                    |                                                                                        |                                                      | Kunde<br>Letzter Login: 26.07.20                    | nnumme<br>18 15:37 UI | hr (IP: 24            | .134.10     |
|---------------------------------------------------------------------------------------|----------------------------------------------------------------------------------------------------|----------------------------------------------------------------------------------------------------|----------------------------------------------------------------------------------------|------------------------------------------------------|-----------------------------------------------------|-----------------------|-----------------------|-------------|
| Domains                                                                               |                                                                                                    |                                                                                                    | Domains                                                                                | Verwaltung                                           | Neue Bestellung                                     |                       | 0                     | G           |
| eue Bestellung                                                                        |                                                                                                    |                                                                                                    |                                                                                        |                                                      |                                                     |                       |                       |             |
| 1. »Zertifikat                                                                        | Schritt 2 von 4 - Zertifikatsd                                                                               | aten                                                                                                    |                                                                                        |                                                      |                                                     |                       |                       |             |
| 2. »Zertifikatsdaten     3. »Kontakt &     Authentifizierung     vZusammenfassung und | Während des Bestellprozesses werd<br>Sie dies nicht wünschen, haben Sie<br>externen Gebrauch heruntergeladen | ten alle nötigen Keys für ihr Zertifikat automat<br>hier die Möglichkeit einen eigenen CSR-Key :<br>werden. Es kann jedoch <b>nicht</b> in konsoleH v | iisch mit den untenstehenden A<br>zu importieren. Das Zertifikat w<br>erwendet werden. | ngaben erstellt und für d<br>ird dann auf diesen CSR | e Verwendung in konsole<br>ausgestellt und kann ans | H gespei<br>chließend | ichert. S<br>d für de | Solite<br>n |
| Bestellung                                                                            | Eigenen CSR verwenden:                                                                                       |                                                                                                    |                                                                                        |                                                      |                                                     |                       |                       |             |
| 0                                                                                     | Domainnamen                                                                                                  |                                                                                                    |                                                                                        |                                                      |                                                     |                       |                       |             |
|                                                                                       | Ausstellen für                                                                                               | Andere Domain •                                                                                                    |                                                                                        |                                                      |                                                     |                       |                       |             |
|                                                                                       | Domaineintrag                                                                                                | https://(www.) mg.gdi-ld.de                                                                                                    |                                                                                        |                                                      |                                                     |                       |                       |             |
|                                                                                       | Identität                                                                                                    |                                                                                                    |                                                                                        |                                                      |                                                     |                       |                       |             |
|                                                                                       | Firma*                                                                                                    | GDI mbH                                                                                                    |                                                                                        |                                                      |                                                     |                       |                       |             |
|                                                                                       | Abteilung*                                                                                                   | Entwicklung                                                                                                    |                                                                                        |                                                      |                                                     |                       |                       |             |
|                                                                                       | Straße*                                                                                                    | Klaus-von-Klitzing-Str. 1                                                                                                    |                                                                                        |                                                      |                                                     |                       |                       |             |
|                                                                                       | Postleitzahl*                                                                                                | 76829                                                                                                    |                                                                                        |                                                      |                                                     |                       |                       |             |
|                                                                                       | Stadt*                                                                                                    | Landau                                                                                                    |                                                                                        |                                                      |                                                     |                       |                       |             |
|                                                                                       | Staat"                                                                                                    | DEUTSCHLAND                                                                                                    | ٣                                                                                      |                                                      |                                                     |                       |                       |             |
|                                                                                       | Bundesland*                                                                                                  | Rheinland-Pfalz                                                                                                    |                                                                                        |                                                      |                                                     |                       |                       |             |
|                                                                                       |                                                                                                    |                                                                                                    |                                                                                        |                                                      |                                                     |                       |                       |             |

Wählen Sie eine für Sie geeignete Authentifizierungsmethode:

|                                                               |                                                                                                    | ß                                                                                                    |                                                                                                    |                                                                         | Kunden                                                    | ummer                   |        |
|---------------------------------------------------------------|----------------------------------------------------------------------------------------------------|----------------------------------------------------------------------------------------------------|----------------------------------------------------------------------------------------------------|-------------------------------------------------------------------------|-----------------------------------------------------------|-------------------------|--------|
| Jomains                                                       |                                                                                                    |                                                                                                    | Domains                                                                                                | Verwaltung                                                              | Neue Bestellung                                           | 15:37 UNF (IP: 2        | G+     |
| eue Bestellung                                                |                                                                                                    |                                                                                                    |                                                                                                    |                                                                         |                                                           |                         |        |
| 1 »Zertifikat                                                 | Schritt 3 von 4 - Kontakt & Au                                                                                                    | uthentifizierung                                                                                                    |                                                                                                    |                                                                         |                                                           |                         |        |
| <ol> <li>»Zertifikatsdaten</li> <li>»Kontakt &amp;</li> </ol> | Technischer Ansprechpartner                                                                                                    |                                                                                                    |                                                                                                    |                                                                         |                                                           |                         |        |
| Authentifizierung                                             | Vorname                                                                                                    | Sebastian                                                                                                    |                                                                                                    |                                                                         |                                                           |                         |        |
| <ol> <li>»Zusammenfassung und<br/>Bestellung</li> </ol>       | Nachname                                                                                                    | Schneider                                                                                                    |                                                                                                    |                                                                         |                                                           |                         |        |
| 0                                                             | Telefon                                                                                                    | +49 6341 95500                                                                                                    |                                                                                                    |                                                                         |                                                           |                         |        |
|                                                               | E-Mailadresse                                                                                                    | sschneider@gdi.de                                                                                                    |                                                                                                    |                                                                         |                                                           |                         |        |
|                                                               | Position                                                                                                    |                                                                                                    |                                                                                                    |                                                                         |                                                           |                         |        |
|                                                               | Hinweis: Da der Domainname frei gev<br>Einstellugen bzw. FTP-Zugriff verfüge                                                                                                    | vählt wurde, kann die Authentifizierung pe<br>n.<br>webmaster • @ gdi-id.de                                                          | r DNS/Datei nicht automatisch erf                                                                      | lolgen. Stellen Sie daher                                               | bitte sicher, dass Sie über a                             | tugriff auf die         | DNS-   |
|                                                               | Authentifizierung fehlschlagen wird au                                                                                                    | Hinweis: Bitte wählen Sie hier una<br>if diese E-Mailadresse zurückgegriffen.                                                        | bhängig von der gewünschten Au                                                                         | thentifizierungsmethode                                                 | eine funktionierende E-Mail                               | adresse. Soll           | te die |
|                                                               | Authoptifiziorupgemethodo                                                                                                    |                                                                                                    |                                                                                                    |                                                                         |                                                           |                         |        |
|                                                               | Authentinzierungsmetrioue                                                                                                    |                                                                                                    |                                                                                                    |                                                                         |                                                           |                         |        |
|                                                               | DNS-Authentifizierung                                                                                                    |                                                                                                    |                                                                                                    |                                                                         |                                                           |                         |        |
|                                                               | ODNS-Authentifizierung     Bei dieser Option wird die Authentifizi     Nameserver der KonsoleH nutzt. In al                                                                                                    | erung über einen Eintrag im Zonefile Ihren<br>Ien anderen Fällen prüfen Sie bitte, ob Ihr                                            | Domain vorgenommen. Dieser V<br>Provider das Bearbeiten des Zon                                        | organg kann automatisch<br>efiles zulässt.                              | h abgewickelt werden, sofer                               | n Ihre Domai            | n die  |
|                                                               | Autentificierung sinetrioue     ONS-Authentifizierung     Bei dieser Option wird die Authentifizi     Nameserver der Konsolein nutzt. In al     Otateibasierte Authentifizierung     Es muss eine Datei auf Ihrem Webspi | erung über einen Eintrag im Zonefile Ihren<br>len anderen Fällen prüfen Sie bitte, ob Ihi<br>ace angelegt werden, worüber die Authen | Domain vorgenommen. Dieser V<br>Provider das Bearbeiten des Zon<br>tifizierung stattfinden kann. Diese | organg kann automatisch<br>efiles zulässt.<br>Option steht nicht für Do | n abgewickelt werden, sofer<br>mainregistrierungen zur Ve | n Ihre Domai<br>fügung. | n die  |

Schließen Sie den Bestellvorgang ab... Nach erfolgreicher Ausstellung des Zertifikats, werden Sie per Email benachrichtigt.

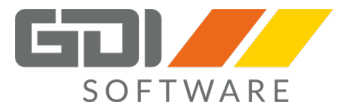

2. Nachdem der Bestellprozess erfolgreich durchlaufen wurde, können Sie in Ihrer "Konsole" das Zertifikatspaket herunterladen.

|                                                                                                    |                                                                                                    |                                                                                                    |                                                    |                                                   | Letzter Login: 31.07.20                                     | 18 09:06 Uhr (IP: 2 |
|----------------------------------------------------------------------------------------------------|----------------------------------------------------------------------------------------------------|----------------------------------------------------------------------------------------------------|----------------------------------------------------|---------------------------------------------------|-------------------------------------------------------------|---------------------|
| Domains                                                                                                    |                                                                                                    |                                                                                                    | Domains                                            | Verwaltung                                        | Neue Bestellung                                             | ***                 |
| Buchhaltungsdaten                                                                                                    |                                                                                                    |                                                                                                    |                                                    |                                                   |                                                             |                     |
| -<br>Rechnungen »<br>ahlungszeitraum »                                                                                                    | Hinweis: Sollte f ür Ihr Zertifikat die Fe<br>Neuausstellung des Zertifikats zukommer                  | hiermeidung "NET::ERR_CERT_SYMANTEC_LEG/<br>(Stiff-Symbol hinter dem Zertifikat). Weitere Information          | ACY" in Google Chrome<br>ationen hierzu finden Sie | Browsern erscheinen,<br>hier.                     | lassen Sie uns bitte ein                                    | en Auftrag zu       |
| Stammdaten                                                                                                    |                                                                                                    |                                                                                                    |                                                    |                                                   |                                                             |                     |
| Jundendaten »<br>Jontodaten »                                                                                                    | SSL-Accounts                                                                                           |                                                                                                    |                                                    |                                                   |                                                             |                     |
| ienutzerkonto löschen »                                                                                                    | Es ist aktuell kein Account ausgewählt. Z                                                              | ur Installation von SSL-Accounts wechseln Sie bitte                                                            | in die Domainübersicht                             | (Menüpunkt "Domains                               | "), wählen die gewünsch                                     | nte Domain au       |
| Sicherheit                                                                                                    | öffnen den SSL-Manager über den Puni                                                                   | t "Einstellungen" im linken Menü.                                                                              |                                                    |                                                   | ,,                                                          |                     |
| ugangsdaten »                                                                                                    |                                                                                                    |                                                                                                    |                                                    |                                                   |                                                             |                     |
| -Faktor-Auth »                                                                                                    |                                                                                                    |                                                                                                    |                                                    |                                                   |                                                             |                     |
| Faktor-Auth »                                                                                                    | SSL-Zertifikate                                                                                        |                                                                                                    |                                                    |                                                   |                                                             |                     |
| Faktor-Auth »<br>Support<br>upportanfrage »<br>tatus-Benachrichtigung »                                                                                                    | SSL-Zertifikate Neues Zertifikat                                                                       |                                                                                                    |                                                    |                                                   |                                                             |                     |
| Sator-Auth » Support upportanfrage » atus-Benachrichtigung » Wartung                                                                                                    | SSL-Zertifikate Neues Zertifikat Verwalten Sie hier Ihre SSL-Zertifikate. V                            | /ählen Sie "Neues Zertifikat", wenn Sie ein neues S                                                            | SL-Zertifikat bestellen mi                         | öchten oder importiere                            | en Sie ein beliebiges eig                                   | enes Zertifika      |
| Support<br>Support<br>upportanfrage »<br>atus-Benachrichtigung »<br>Wartung<br>ccountwartung »                                                                                                    | SSL-Zertifikate<br>Neues Zertifikat<br>Verwalten Sie heir ihre SSL-Zertifikate. V                      | /ählen Sie "Neues Zertifikat", wenn Sie ein neues S                                                            | SL-Zertifikat bestellen m                          | öchten oder importiere                            | en Sie ein beliebiges eig                                   | enes Zertifika      |
| Particulation & Participation Participation | SSL-Zertifikate Neues Zertifikat Verwatten Sie hier Ihre SSL-Zertifikate. V Name Vmg.gdi-Id.de (07/19) | /ählen Sie "Neues Zertifikat", wenn Sie ein neues S<br><b>Typ</b><br>Thawte SSL 123-Zertifikat - Domainvalidie | SL-Zertifikat bestellen m                          | öchten oder importiere<br>Gültig bis<br>2019-07-2 | en Sie ein beliebiges eig<br>s Optionen<br>16 ①   ≛   ✔   1 | enes Zertifika      |

3. Sie erhalten eine Zip Datei mit folgendem Inhalt. (Hierbei wurde ein SSL Zertifikat für die Subdomain mg.gdi-ld.de angefordert)

| 🕆 🚹 C:\Use     | ers\grabowski.GDI\Downloads\mg.ge | di-ld.de.zip |
|----------------|-----------------------------------|--------------|
| :onfu_icons. ^ | Name                              | Тур          |
| indle_fire_us  | 📄 mg.gdi-ld.de.ca.pem             | PEM-Datei    |
| ng.gdi-ld.de   | 📄 mg.gdi-ld.de.crt.pem            | PEM-Datei    |
| ng.gdi-ld.de   | mg.gdi-ld.de.csr.pem              | PEM-Datei    |
| ng.gdi-ld.de   | 📄 mg.gdi-ld.de.key.pem            | PEM-Datei    |

Entpacken Sie die "\*.ca.pem", "\*.crt.pem" sowie die \*.key.pem" Dateien in ein beliebiges Verzeichnis.

- 4. Kopieren Sie den kompletten Inhalt der "\*.ca.pem" Datei und fügen Sie diesen an das Ende der "\*.crt.pem" Datei. (Bei diesen Dateien handelt es sich um Textdateien, die mit einem beliebigen Editor bearbeitet werden können.)
- Installieren Sie das beiliegende Programm "OpenSSL" (<u>http://gdimbh.de/Setup/Terminplaner/OpenSSL/win32openssl.exe</u>)
- 6. Im Installationsverzeichnis des Programms "OpenSSL" finden Sie im Unterordner "bin" die "openSSL.exe"

Über die Kommandozeile muss folgender Befehl ausgeführt werden

```
openssl pkcs12 -export -in "<PFAD-UNTER-DEM-DIE-ZERTIFIKATE-ZU-
FINDEN-SIND>\mg.gdi-ld.de.crt.pem" -inkey "<PFAD-UNTER-DEM-DIE-
ZERTIFIKATE-ZU-FINDEN-SIND>\mg.gdi-ld.de.key.pem" -out "<PFAD-
UNTER-DEM-DIE-ZERTIFIKATE-ZU-FINDEN-SIND>\myZert.p12" -name
tomcat
```

Beim Ausführen dieses Befehls werden Sie aufgefordert ein neues Passwort zu hinterlegen.

Konnte der Prozess erfolgreich durchgeführt werden, so wird eine Datei namens "myZert.p12" erstellt

Wichtig: Sollten Sie das "p12" Zertifikat auf andere Art und Weise erzeugen, achten Sie bitte darauf, dass der interne Key-Name "tomcat" lautet.

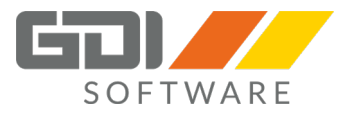

- Diese Datei hinterlegen Sie bitte im "cert" Ordner Ihres TomCat z.B.: C:\GDI\WebAppsTomcat\apache-tomcat-9.0.0.M10\cert
- 8. Anschließend müssen Sie noch folgende Einstellungen in der Tomcat "server.xml" tätigen. Diese XML-Datei finden Sie im Installationsverzeichnis des Tomcat im Unterordner "conf". Folgende "Connector" Einstellungen müssen angepasst werden:

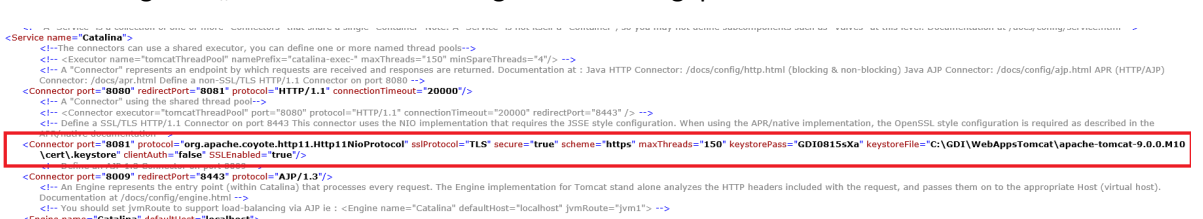

Ändern Sie bitte folgende Attribute ab:

keyStorePass: Das über OpenSSL neu definierte Passwort eintragen
KeystoreFile: Pfad zur neu erstellten "myZert.p12" Datei an

Fügen Sie folgendes Attribut hinzu: keystoreType="PKCS12"

Der Connectoreintrag sollte nun wie folgt aussehen=>

| ervice name="Catalina">                                                                                                    |      |
|----------------------------------------------------------------------------------------------------|------|
| <ithe a="" can="" connectors="" define="" executor,="" more="" named="" one="" or="" pools="" shared="" thread="" use="" you=""></ithe>                                                                                                    |      |
| <Executor name="tomcatThreadPool" namePrefix="catalina-exec." maxThreads="150" minSpareThreads="4"/ >                                                                                                    |      |
| < A "Connector" represents an endpoint by which requests are received and responses are returned. Documentation at : Java HTTP Connector: /docs/config/http.html (blocking & non-blocking) Java AJP Connector: /docs/config/ajp.html APR (HTTP/AJP)                 |      |
| Connector: /docs/apr.html Define a non-SSL/TLS HTTP/1.1 Connector on port 8080>                                                                                                    |      |
| <i "connector"="" a="" pool="" shared="" the="" thread="" using=""></i>                                                                                                    |      |
| <li><connector connectiontimeout="20000" executor="tomcatThreadPool" port="8080" protocol="HTTP/1.1" redirectport="8443"></connector>&gt;</li>                                                                                                    |      |
| < Define a SSL/TLS HTTP/1.1 Connector on port 8443 This connector uses the NIO implementation that requires the JSSE style configuration. When using the APR/native implementation, the OpenSSL style configuration is required as described in the APR/native      | ativ |
| documentation as                                                                                                    |      |
| <connector <="" clientauth="false" keystorefile="C:\GDI\WebAppsTomcat\apache-tomcat-9.0.0.M10\cert\myZert.p12" keystorepass="test" keystoretype="PKCS12" port="8082" scheme="https" secure="true" sslenabled="true" sslprotocol="TLS" th=""><th></th></connector>   |      |
| maxThreads="150" protocol="org.apache.coyote.http11.Http11NioProtocol"/>                                                                                                    |      |
| Circ beine an AP 13 connector on port aug 19                                                                                                    |      |
| <connector port="8009" protocol="AJP/1.3" redirectport="8443"></connector>                                                                                                    |      |
| An Engine represents the entry point (within Catalina) that processes every request. The Engine implementation for Tomcat stand alone analyzes the HTTP headers included with the request, and passes them on to the appropriate Host (virtual host).</th <th></th> |      |
| Documentation at /docs/config/engine.html>                                                                                                    |      |
| <li>You should set jymRoute to support load-balancing via AJP ie : <engine defaulthost="localhost" jymroute="jym1" name="Catalina">&gt;</engine></li>                                                                                                    |      |
| Costo come "Costo Real" defaultitions" defaultitions.                                                                                                    |      |

9. Starten Sie Ihren Tomcat-Dienst neu...Das Zertifikat sollte nun korrekt angezeigt werden

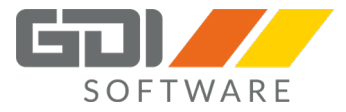

### Konfigurationsbeispiel eines SSL Zertifikats von "Strato.de"

Strato bietet in verschiedenen Hosting und Server Paketen kostenlose SSL Zertifikate an. Diese können mit ein wenig Aufwand in den Tomcat Server eingebunden werden.

Hier wird am Beispiel eines Dedicated Servers erklärt wie man ein solches SSL Zertifikat anfordert und im Tomcat beretistellt.

1. Melden Sie sich im Server-Login an und rufen Sie die SSL-Verwaltung, SSL-Zertifikate auf:

| <b>STRATO</b> Server  | -Login |                                                                                                    |
|-----------------------|--------|----------------------------------------------------------------------------------------------------|
|                       |        |                                                                                                    |
|                       |        |                                                                                                    |
| 🔲 News & Infos        |        | SSL-Verwaltung                                                                                                    |
| Mein Server           | •      | Welchen Vorteil bringt ein SSL-Zertifikat?<br>Der Hauptanwendungsbereich von SSL-Zertifikaten liegt in der Übertragungssicherung finanzieller Transaktionen. Mit dem zunehmenden Vorkommen von<br>Identitätsraub wird der Schutz personlicher Identifikationsdaten immer wichtiger. Daher ist beispielsweise die Verbindung zum STRATO Server-Login<br>standardmäßig mittels SSL verschlusset.                                                                                                    |
| Backup & Recovery     | •      | INKI USIVE: Restellen Sie ietzt Thr kostenfreies RanidSSI-Zertifikati                                                                                                    |
| Serverzugriff         | •      | 1-Jahres Zertifikat von RapidSSL (Single-Domain mit Domain-Validierung) für dauerhaft 0,00 €.                                                                                                    |
| Netzwerk & Last       | •      | • Keine Einfohtungsgebühr, dauerhaft 0,00 €<br>• Automatische Verlängerung                                                                                                    |
| Monitoring & Security | •      | <ul> <li>Mindestvertragslaufzelt 12 Monate</li> <li>Verfügbar 1.d.R. späkestens am alchsten Werktag</li> <li>Kündigung ein Monat zum Laufzeitende per Brief oder Fax</li> </ul>                                                                                                    |
| Oomains               | •      | Kostenfreies RapidSSI-Zertrifikat bestellen                                                                                                    |
| <b>SSL-Verwaltung</b> | •      | i Domain-Validierung Identitäts-Validierung Erweiterte Validierung [EV]                                                                                                    |
| SSL-Zertifikate       |        | Lautzeit 2 Jahre V bis 256-Bit bis 256-Bit bis 256-Bit                                                                                                    |
| *                     |        | Single-Domain SL123<br>2,300 C / Mon.<br>2 Jahre Dahre Dahre |

- 2. Klicken Sie dort auf "Kostenfreies RapidSSL Zertifikat bestellen"
- 3. Geben Sie Ihre Daten ein falls diese nicht schon automatisch ausgefüllt wurden.
- 4. Im Feld "Ihre SSL Software" wählen Sie "Other".
- 5. "Domain-Check E-Mail": Hier mus eine E-Mail Adresse mit der Domain angegeben werden für die auch das Zertifikat ausgestellt wird.
- 6. Damit ein Zertifikat erstellt werden kann müssen Sie ein CSR (Certificate Signing Request) erstellen. In diesem CSR sind die Daten enthalten die am Ende im Zertifikat angezeigt werden. Z. B. um welche Domain es sich handelt und wem es gehört.
- Installieren Sie das beiliegende Programm "OpenSSL" (<u>http://gdimbh.de/Setup/Terminplaner/OpenSSL/win32openssl.exe</u>)
   Im Installationsverzeichnis des Programms "OpenSSL" finden Sie im Unterordner "bin" die "openSSL.exe"

Über die Kommandozeile muss folgender Befehl ausgeführt werden:

openssl genrsa -out www.Ihre-Domain.de.key 2048

- 8. Nun erhalten Sie eine Datei <u>www.lhre-Domain.de.key</u>. Dies ist ihr privater Schlüssel, diese Datei darf nicht weitergegeben werden.
- 9. Mit diesem Befehl generieren Sie aus dem privaten Schlüssel die CSR Datei: openssl req -new -key <u>www.lhre-Domain.de.key</u> -out <u>www.lhre-Domain.com.csr</u> Hier ist darauf zu achten bei Common Name den korrekten Domainnamen einzugeben,

handelt es sich um eine Subdomain dann tragen Sie diese auch ein.

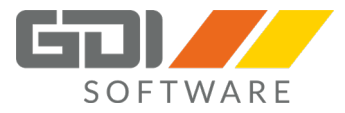

10. Öffnen Sie die Datei mit einem Texteditor, kopieren Sie den kompletten Text und fügen Sie Ihn im Strato Formular hinter "Ihr CSR" ein.

| Erzeugen Sie ein CSR und | fügen Sie die CSR-Daten in das folgende Formular ein. Stellen Sie sicher, dass diese Date                                                                                                    |
|--------------------------|----------------------------------------------------------------------------------------------------|
| "BEGIN" und "END" begin  | nende Zeilen) wie im folgenden Beispiel enthalten.                                                                                                    |
| CSR Beispiel             | BEGIN NEW CERTIFICATE REQUEST<br>MIIDCJCCANWCAQAWGTEZMBCGAJUEAXMQaG9ZdCSkb1haW4ubmFtZTEVM<br>BMGAJUECXMNT31NYBSpemFc3W3UMKUWEXMYDQQKEwxPcmdhbm16YXRpb2<br>4xDTALBGNVBACTBENpdHkxDjAWBgNVBAgTBVNOYXR]MQSwCQYDVQQGEwJ<br>VUZCBrZANBGKqhk1G3W0BAQEFAA0BjQAwggKcgYEAyZidYomq/jhSr6f1<br>G3GYXj54B837+y3A6XIM90VXV4ZnSIe9n0higdKsQJpwaQeOZWWeqifte<br>hr3/s55FVPNok+Tqq0t78fMkKUSuiYnrEdUcJQDPdW3CEBP9WSFdUOUI<br>VnqZAWTDW2/kyXKgGnE9ZVYTZRVbDTW578VNOFRZAWECYAUWGgY<br>KKWYBBAGCNW0CAZEMFg01LjAUMJESN54yMDUGCiSGAQQBgjCCAQ4XJZA]<br>MA4GA1UdDwEB/wQEAWTEBDATBgNVHSUEDDAKBggrEBgEFBQCDATCB/QYKK<br>WYBBAGCNW0CAjGB7jCB6WIBAR5 AAE0AAQBJAHIAbWBZAG8AZQB0ACAAUg<br>BTAEEAIABTAMAABhAGA4bgBlAGwAIABDAHIAeQBWAHQAbWBNAHIAYQB<br>Rq/ND52Zy3b0ZSRF0=<br>END NEW CERTIFICATE REQUEST |
| Ihr CSR:                 |                                                                                                    |

11. Sie erhalten nach einiger Zeit eine E-Mail mit dem folgenden Betreff:

www.lhre-Domain.de RapidSSL Bestellung / Order:lhre Bestell Nummer Vollständig / Complete

In der Email findert sich ein Link unter folgender Überschrift:

#### \*\* NUTZER VON MICROSOFT IIS und TOMCAT

Über diesen Link können Sie sich für die Geotrust Bestellinformationsseite authentifizieren. Sie erhalten dann in einer weiteren Mail den Link für die Bestellinformationsseite. In dieser Mail klicken Sie auf den Link hinter dem Text "Um fortzufahren, gehen Sie bitte auf"

12. Auf dieser Seite klicken Sie auf "Zertifikatinfos anzeigen":

| RapidSSL.co                                      | me                   |
|--------------------------------------------------|----------------------|
| <u>Informationen zur</u><br>Bestellung anzeigen  | Zertifikatsdaten     |
| <u>Zertifikatinfos</u><br><u>anzeigen</u>        |                      |
| <u>Neuausgabe des</u><br>Zertifikats             | Zertifikatdetails    |
| Zertifikat<br>widerrufen<br>Kontaktinformationen | Common Name:         |
| aktualisieren                                    | Organisation         |
|                                                  | Organisationseinheit |
| Sprache                                          | Servertyp            |
|                                                  | Neu ausgegeben       |

Nun können Sie das Zertifikat im x509 Zertifikat Format herunterladen, Sie sollten dann eine Datei mit diesem Namen erhalten: www\_lhre-Domain\_de\_ee.crt.

| Zertifikat   |                 |          | Show Certificate |
|--------------|-----------------|----------|------------------|
| Formate: X.5 | 09-Zertifikat ▼ | Download |                  |

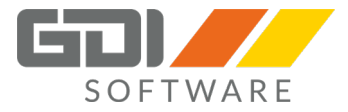

13. Diese Seite aufrufen <u>https://knowledge.digicert.com/generalinformation/INFO1548.html</u> SHA-2 Intermediate CAs (under SHA-1 Root)

Intermediate und Root Zertifikate über View betrachten und den Inhalt in eine Datei DigiCert\_Global\_Root\_CA.pem einfügen. Diese Datei dient dazu, dass im Browser das Zertifikat anerkannt wird.

| RSA SHA-2                                 |                 | Legacy        |  |  |  |
|-------------------------------------------|-----------------|---------------|--|--|--|
| SHA-2 Intermediate CAs (under SHA-1 Root) |                 |               |  |  |  |
| Certificate Type                          | Intermediate CA | Root          |  |  |  |
| · RapidSSL<br>· Wildcard                  | View Download   | View Download |  |  |  |

14. Nun muss aus dem x509 Zertifikat, der CA Chain und dem privaten Schlüssel eine pkcs12 Datei für den Tomcat Server erstellt werden. Öffnen Sie dazu Openssl.exe wie unter Punkt 7 beschrieben.

openssl.exe

```
pkcs12 -export -in "<PFAD-UNTER-DEM-DIE-ZERTIFIKATE-ZU-FINDEN-
SIND>\www_Ihre-Domain_ee.crt" -inkey "<PFAD-UNTER-DEM-DIE-
ZERTIFIKATE-ZU-FINDEN-SIND>\www.Ihre-Domain.de.key" -out
"<PFAD-UNTER-DEM-DIE-ZERTIFIKATE-ZU-FINDEN-SIND>\myZert.p12" -
name tomcat -CAfile "DigiCert_Global_Root_CA.pem" -caname root
```

15. Nach der Bestätigung des Befehls mit Enter werden Sie aufgefordert ein Keystore Passwort einzugeben.

Konnte der Prozess erfolgreich durchgeführt werden, so wird eine Datei namens "myZert.p12" erstellt

Wichtig: Sollten Sie das "p12" Zertifikat auf andere Art und Weise erzeugen, achten Sie bitte darauf, dass der interne Key-Name "tomcat" lautet.

- 10. Diese Datei hinterlegen Sie bitte im "cert" Ordner Ihres TomCat z.B.: C:\GDI\WebAppsTomcat\apache-tomcat-9.0.0.M10\cert
- 16. Anschließend müssen Sie noch folgende Einstellungen in der Tomcat "server.xml" tätigen. Diese XML-Datei finden Sie im Installationsverzeichnis des Tomcat im Unterordner "conf". Folgende "Connector" Einstellungen müssen angepasst werden:

| <ul> <li><service name="Catalina"></service></li> <li><i+-the a="" can="" connectors="" li="" shared<="" use=""> <li><executor an="" connector"="" end<="" li="" name="tomcatThread&lt;/li&gt;     &lt;li&gt;- A " represents=""> </executor></li></i+-the></li></ul>                                                                                                    | executor, you can define one or more named thread pools— <b>&gt;</b> define one named thread pools— <b>&gt;</b> define one or more named threads—'150" minSpareThreads='4"/> $\rightarrow$ depoint by which requests are received and responses are returned. Documentation | -><br>at : Java HTTP Connector: /docs/config/http.html (bloc                     | n us rentes et ens letten becannenkann et jovespenningsserneennen s                |
|----------------------------------------------------------------------------------------------------|----------------------------------------------------------------------------------------------------|----------------------------------------------------------------------------------|------------------------------------------------------------------------------------|
| Connector: /docs/apr.html Define a n<br><connector connector"="" port="8080" redirectport="8&lt;br&gt;&lt;I A " shared="" t<br="" the="" using=""><i 1.1"="" <connector="" connectiontimeout="20000" executor="tomcatTh&lt;br&gt;&lt;I Define a SSL/TLS HTTP/1.1 Conr&lt;/td&gt;&lt;td&gt;ion-SSL/TLS HTTP/1.1 Connector on port 8080&gt;&lt;br&gt;8081 " http="" protocle"=""></i><br/>thread pool&gt;<br/>hreadPool" port="8080" protocol="HTTP/1.1" connectionTimeout="20000" redirect<br/>ector on port 8443 This connector uses the NIO implementation that requires the</connector> | Port="8443" />><br>JSSE style configuration. When using the APR/native in                                                                                                    | nplementation, the OpenSSL style configuration is required as described in the   |                                                                                    |
| <connector <="" clientauth="false" port="8081" protocol="org.&lt;br&gt;\cert\.keystore" th=""><th>apache.coyote.http11.Http11NioProtocol* sslProtocol="TLS" secure="true" sr<br/>" SSLEnabled="true"/&gt;</th><th>cheme="https" maxThreads="150" keystorePass="GD</th><th>JIO8155Xa<sup>*</sup> keystoreFile= "C:\GDI\WebAppsTomcat\apache-tomcat-9.0.0.M10</th></connector>                                                                                                    | apache.coyote.http11.Http11NioProtocol* sslProtocol="TLS" secure="true" sr<br>" SSLEnabled="true"/>                                                                                                    | cheme="https" maxThreads="150" keystorePass="GD                                  | JIO8155Xa <sup>*</sup> keystoreFile= "C:\GDI\WebAppsTomcat\apache-tomcat-9.0.0.M10 |
| <connector 1.3*="" ajp="" catalina"="" defaultiost="&lt;/th&gt;&lt;th&gt;H43* protocol=" port="8009" redirectport="8&lt;br&gt;&lt;1 An Engine represents the entry p&lt;br&gt;Documentation at /docs/config/engine&lt;br&gt;&lt;1 You should set jvmRoute to supp&lt;br&gt;- &lt;Engine name="></connector><br>point (within Catalina) that processes every request. The Engine implementation fo<br>e.html -><br>port load-balancing via AJP ie : <engine ;<br="" defaulthost="localhost" name="Catalina">"localhost"&gt;"Catalina"</engine>                                             | r Tomcat stand alone analyzes the HTTP headers includ<br>jvmRoute="jvm1">>                                                                                                    | jed with the request, and passes them on to the appropriate Host (virtual host). |                                                                                    |

#### Ändern Sie bitte folgende Attribute ab:

keyStorePass: Das über OpenSSL neu definierte Passwort eintragen
KeystoreFile: Pfad zur neu erstellten "IhreDomain de certificate Strato.p12" Datei

Fügen Sie folgendes Attribut hinzu: keystoreType="PKCS12"

Der Connectoreintrag sollte nun wie folgt aussehen:

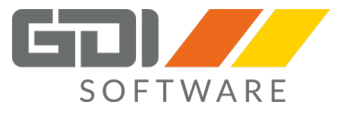

| <ul> <li><service name="Catalina"></service></li> </ul>                                                                                                    |                                                                                                    |                                      |                                       |                                        |                                      |
|----------------------------------------------------------------------------------------------------|----------------------------------------------------------------------------------------------------|--------------------------------------|---------------------------------------|----------------------------------------|--------------------------------------|
| The connectors can use a shared executor, you can</p                                                                                                    | lefine one or more named thread pools>                                                                          |                                      |                                       |                                        |                                      |
| <Executor name="tomcatThreadPool" namePrefix=</p                                                                                                    | catalina-exec-" maxThreads="150" minSpareThreads="4"/                                                           | 5 <b>5</b>                           |                                       |                                        |                                      |
| A "Connector" represents an endpoint by which requ</th <th>ests are received and responses are returned. Documentat</th> <th>ion at : Java HTTP Connector: /docs/</th> <th>config/http.html (blocking &amp; non-bloc</th> <th>dng) Java AIP Connector: /docs/config</th> <th>1/ain.html APR (HTTP/AIP)</th>                | ests are received and responses are returned. Documentat                                                        | ion at : Java HTTP Connector: /docs/ | config/http.html (blocking & non-bloc | dng) Java AIP Connector: /docs/config  | 1/ain.html APR (HTTP/AIP)            |
| Connector: /docs/apr.html Define a non-SSL/TLS HTTP/                                                                                                    | .1 Connector on port 8080>                                                                                      |                                      |                                       |                                        | /-//-//                              |
| A "Connector" using the shared thread pool                                                                                                    |                                                                                                    |                                      |                                       |                                        |                                      |
| <Connector executor="tomcatThreadPool" port="8(</th <th>80" protocol="HTTP/1.1" connectionTimeout="20000" redi</th> <th>rectPort="8443" /&gt;&gt;</th> <th></th> <th></th> <th></th>                                                                                                    | 80" protocol="HTTP/1.1" connectionTimeout="20000" redi                                                          | rectPort="8443" />>                  |                                       |                                        |                                      |
| Connector on port 8443                                                                                                    | This connector uses the NIO implementation that requires                                                        | the ISSE style configuration. When u | sing the APR/native implementation. t | he OpenSSL style configuration is requ | ured as described in the APR/native  |
| documentation =>                                                                                                    | This connector uses the rite implementation that requires                                                       | are sobe style comparation. When a   | sing the Arryndare implementation, t  | ne opensoe sejne connigaration is requ | inco as accented in alle Arrightable |
| <connector clientauth="fai&lt;/th&gt;&lt;th&gt;e" keystorefile<="" keystorepass="test" keystoretype="PKCS1&lt;/th&gt;&lt;th&gt;2" port="8082" scheme="https" secure="true" sslprotocol="TLS" th=""><th>"C:\GDI\WebAppsTomcat\apach</th><th>e-tomcat-9.0.0.M10\cert\myZert.</th><th>p12" SSLEnabled="true"</th></connector> | "C:\GDI\WebAppsTomcat\apach                                                                                     | e-tomcat-9.0.0.M10\cert\myZert.      | p12" SSLEnabled="true"                |                                        |                                      |
| maxThreads="150" protocol="org.apache.coyote.http                                                                                                    | 11.Http11NioProtocol"/>                                                                                         |                                      |                                       |                                        |                                      |
| Cr. Denne an ADP 1.3 Connector on port 8009                                                                                                    |                                                                                                    |                                      |                                       |                                        |                                      |
| <connector port="8009" protocol="AJP/1.3" redirectport="&lt;/th"><th>'8443"/&gt;</th><th></th><th></th><th></th><th></th></connector>                                                                                                    | '8443"/>                                                                                                    |                                      |                                       |                                        |                                      |
| An Engine represents the entry point (within Cataling)</p                                                                                                    | a) that processes every request. The Engine implementatio                                                       | n for Tomcat stand alone analyzes th | e HTTP headers included with the requ | lest, and passes them on to the approp | priate Host (virtual host).          |
| Documentation at /docs/config/engine.html>                                                                                                    |                                                                                                    |                                      |                                       |                                        |                                      |
| You should set ivmRoute to support load-balancing</p                                                                                                    | /ia AJP ie : <engine defaulthost="localho&lt;/td&gt;&lt;td&gt;st" ivmroute="ivm1" name="Catalina">&gt;</engine> |                                      |                                       |                                        |                                      |

17. Starten Sie Ihren Tomcat-Dienst neu und überprüfen Sie mit dem Aufruf der URL ob das Zertifikat korrekt verarbeitet wird.